## 7 Velg "EXECUTE" og trykk på @.

## Kopiere valgte filer

Velge og kopiere de ønskede videoene.

**1** Velg modus for videofilm eller stillbilde.

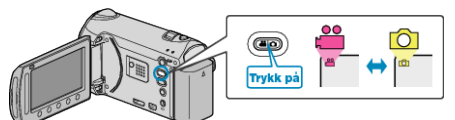

2 Velg "SELECT AND CREATE" (video) eller "SELECT AND SAVE" (stillbilde), og trykk på <sup>®</sup>.

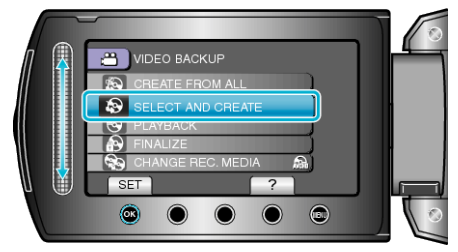

3 Velg kopieringsmedia og trykk på ®.

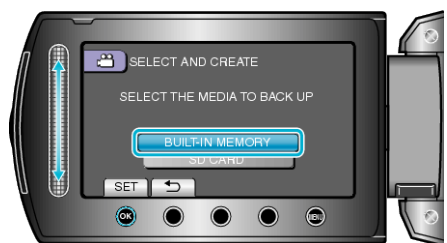

4 Velg "SELECT FROM SCENES" (videoer) eller "SELECT FROM IM-AGES" (stillbilder), og trykk på <sup>®</sup>.

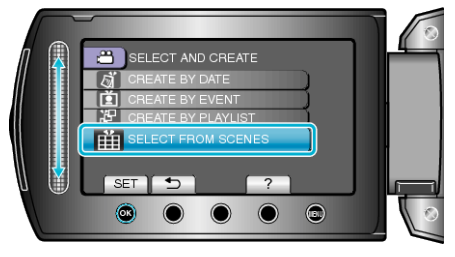

5 Velg videoen eller stillbildet som skal lagres, og trykk på .

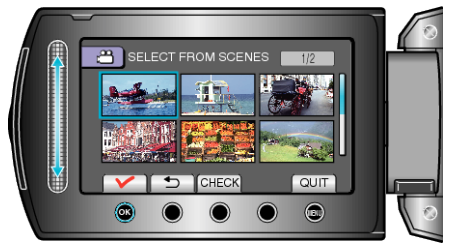

- Et hakemerke vises på den valgte videoen. For å fjerne hakemerket, trykk på ®.
- Trykk på "CHECK" for å sjekke videoen.
- 6 Etter å ha valgt, trykk på "SAVE".

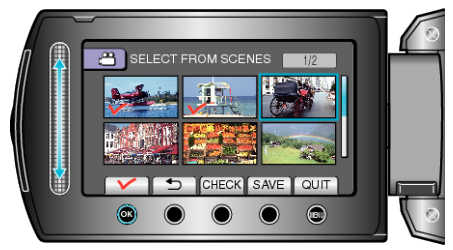

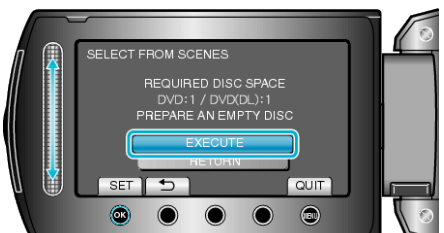

- Antallet plater som kreves for å kopiere filene vises. Klargjøre platene tilsvarende.
- Trykk "CHECK" for å markere filen som skal kopieres.
- 8 Velg "YES" eller "NO" og trykk på ⊛. (kun ⊯-modus)

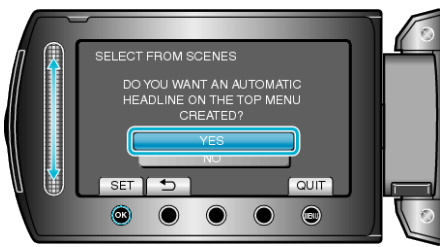

- Hvis "YES" er valgt, blir videoer med samme opptaksdatoer vist i grupper.
- Hvis "NO" er valgt, blir videoer vist etter opptakskdatoer.
- 9 Velg "EXECUTE" og trykk på 👀.

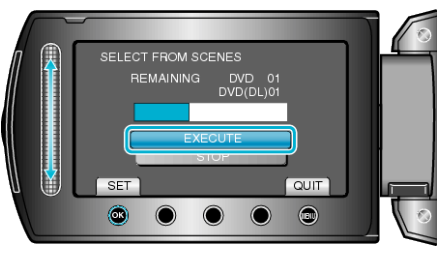

- Hvis "SETT INN NESTE PLATE" vises, skift plate.
- 10 Etter kopiering trykker du på 🐵.

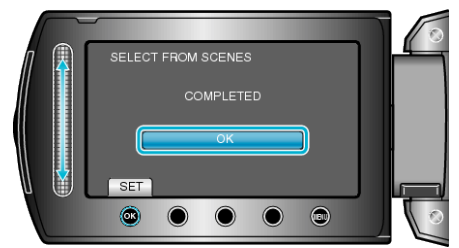

11 Lukk LCD-skjermen og koble deretter fra USB-kabelen.

#### ADVARSEL:-

- Ikke slå av strømmen eller fjern USB-kabelen før kopieringen er ferdig.
- Filer som ikke er på indeksskjermen under avspilling, kan ikke kopieres.

### NB!:

• For å kontrollere opprettede plater, velg "PLAYBACK" i trinn 1.

# Når "DO YOU WANT TO FINALIZE?" vises

Dette vises når "AUTO FINALIZE" i menyen for kamerainnstillinger er satt til "OFF".

- Velg "YES" og trykk på for avspilling på andre enheter.
- For a legge flere filer til DVD-en senere, velg "NO" og trykk $\textcircled{\text{$\otimes$}}.$

NB!:-

- Når to eller flere DVD-er opprettes samtidig, ferdiggjøres automatisk alle andre disker enn den siste, selv når "AUTO FINALIZE" er stilt til "OFF".
- Du kan ferdiggjøre en DVD selv når "FINALIZE" er valgt i "BACK-UP"menyen.
- For å spille av en BD-R-disk på andre enheter, velg "FINALIZE" etter å ha opprettet disken.

("AUTO FINALIZE"-funksjonen i menyen for kamerainnstillinger kan bare brukes til å opprette DVD-er.)